## バージョンアップのしかた(続き)

## HA01 HE01

- 年度更新版地図 SDHC メモリーカードは、ロックしないでください。
- ●オーディオ機能をOFFにしてから作業を開始してください。
- ソフトウェア更新中は、絶対に車のエンジンを切らないでください。

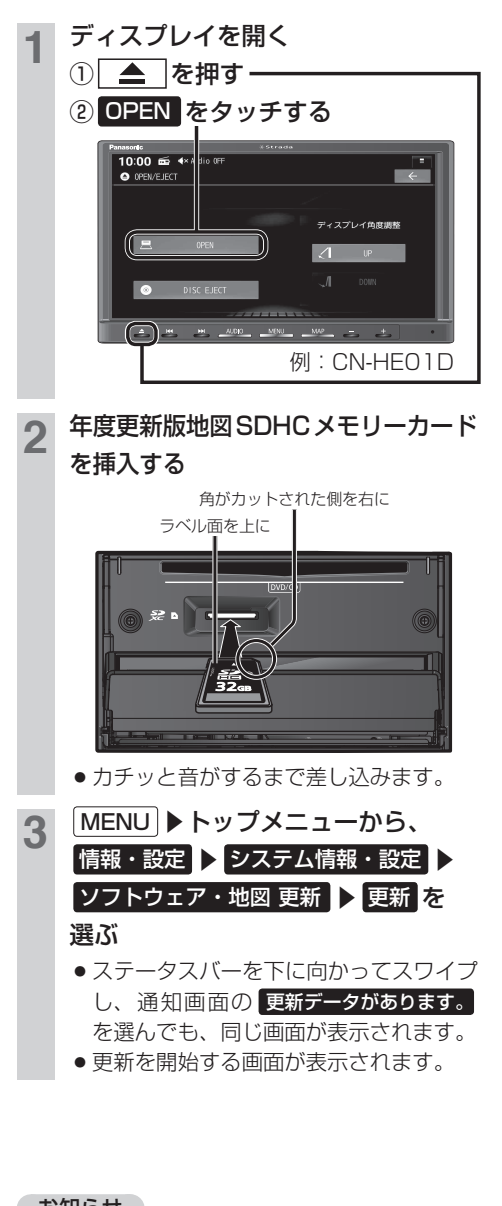

## はい を選ぶ

- ●更新内容の画面が表示されます。
- 画面に表示される内容を確認し、以下の 操作を行ってください。
- ・ソフトウェアのみ表示:
  2回バージョンアップ操作が必要です、
  手順 5 ~ 8 を行ってください。
  ・ソフトウェアと地図更新が表示:
  1回のバージョンアップ操作で完了します、手順 5 ~ 6 を行ってください。
- 【はいを選べない場合、年度更新版地図 SDHCメモリーカードの「LOCK」ス イッチがロック状態の可能性があります。
   年度更新版地図SDHCメモリーカード
   を取り出し「LOCK」スイッチを確認し、
   手順1から再度行ってください。

## 5 更新するを選ぶ

- バージョンアップを開始します。
- バージョンアップは約12分で完了します。
- バージョンアップ中は、ナビゲーション をご利用できません。
- バージョンアップ中に再起動する場合が あります。
- 6 更新完了のメッセージが表示された ら OK を選ぶ
  - バージョンアップが完了したら、年度更 新版地図 SDHC メモリーカードを取り 出してください。
  - 2回目のバージョンアップを行う場合は、
    年度更新版地図SDHCメモリーカード
    を取り出さず、手順 7 に進んでください。

2回バージョンアップが必要な場合

7 車のエンジンを切り、約10秒間待ってから、再度車のエンジンをかける
 8 手順3~6 を再度行う

お知らせ

●正常に動作しない場合は、お買い上げの販売店にご相談ください。